## e-naviタイムシートの画面説明(承認者様用)

| C-navi                                                                                       |
|----------------------------------------------------------------------------------------------|
| ▲ TOP  ● 日次承認 ● 月次承認 ■ 各種設定 ● I ログアウト                                                        |
|                                                                                              |
| <sup>承認担当者</sup><br>係長 井上 正人 様(10001)<br><b>承認 君様が表示されます</b>                                 |
|                                                                                              |
| <u> </u>                                                                                     |
|                                                                                              |
| 連絡(メッセージ)                                                                                    |
| 2007/11/01 いつもお世話になっております。                                                                   |
|                                                                                              |
|                                                                                              |
| COP ● 日次承認 ● 日次承認 ■ 日次承認 ■ 日次承認 ■ 日次承認 ■ 日次承認 ■ 日次承認 ■ 日次承認 ■ 日次アウト                          |
| ▲ ● ● ● ● ● ● ● ● ● ● ● ● ● ● ● ● ● ● ●                                                      |
| ▲ #認担当者<br>係長井上正人様(10001)                                                                    |
| 月次承認(対象スタッフ一覧)                                                                               |
| 承認年月度抽出                                                                                      |
|                                                                                              |
|                                                                                              |
| 条件 ●全て ○承認待ち                                                                                 |
| 検索                                                                                           |
| <sup>抽出結果</sup> 承認 白 体 の 担 当 9 る ス ダッフ か 一 見 で                                               |
| 件数:5 (2015年10月31日締) 表示切替 🗌 就業部署順に並べ替え 表示されます。                                                |
| スタッフ名 就業部署 受注番号 承認 そこで「承認待ち」が表示されているも                                                        |
| 佐藤一郎 システム課 10003 のが未承認の日があることを示します。                                                          |
|                                                                                              |
|                                                                                              |
| 限注知業 ジステム課 10003 承認待ち 日があることになります。                                                           |
| <u>長谷部あゆみ</u> シスト <sup>2</sup> 10003                                                         |
| <u>有給 太郎</u> システム課 10003                                                                     |
| タ前をクリックすることで冬スタッフの                                                                           |
| る詞本王が明キナナ                                                                                    |
| 承認回回が用さよ 9                                                                                   |
|                                                                                              |
|                                                                                              |
|                                                                                              |
| 承認担当者     千葉工業株式会社(10001)       係長井上正人様(10001)                                               |
| 月次承認(スタッフ別勤務承認) *1 戻る                                                                        |
| スタッフ情報         勤務データ確認                                                                       |
| 年月度     2015年10月31日(締日指定)     出動     3     基本     21.00                                      |
| 期間     2015/10/01~2015/10/31     欠動     0     残業     1:00       (大米)     0     ※次本     0.000 |
| スタッフ名     浪江 知葉     小山     0     深夜残     0000       有給     0     深夜残     0000                |
| 就業部署     システム課     遅早     0     遅早     0.00                                                  |
| 受注番号     10003                                                                               |
| 月次勤怠データ                                                                                      |
| 図 PDF     打刻時刻     ③表示しない     ○表示する     運択解除     確定                                          |

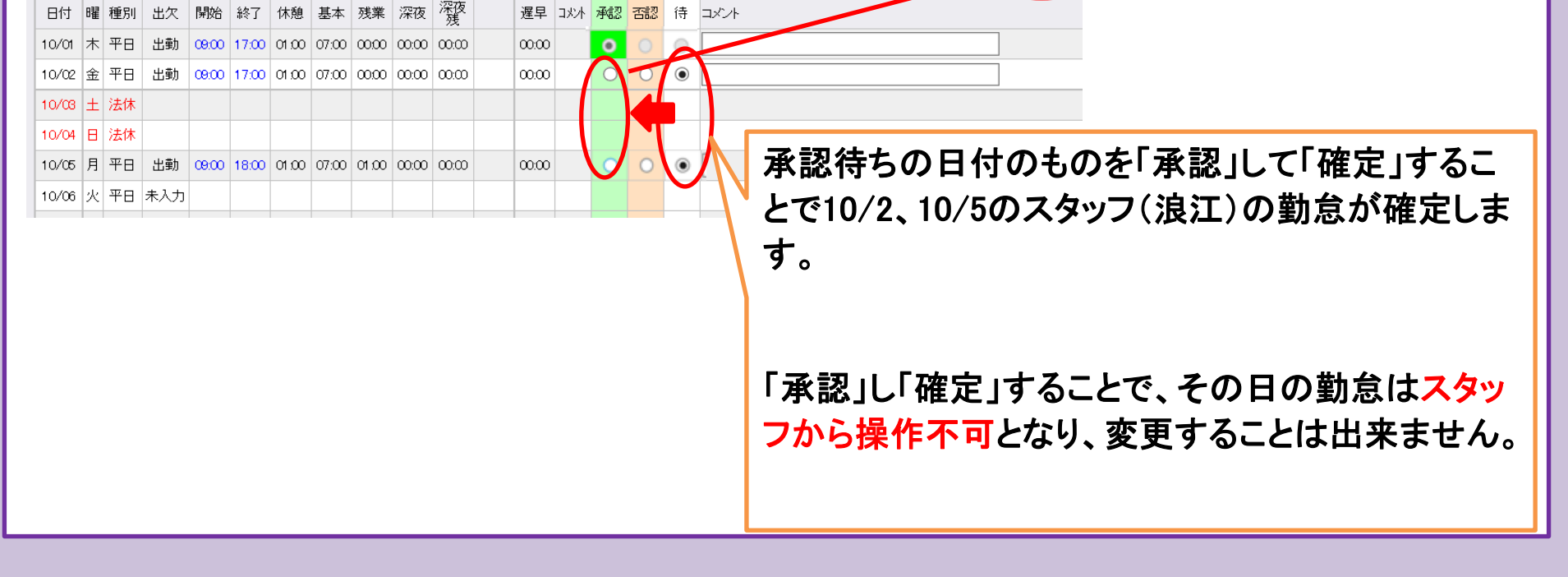